# Руководство пользователя Уполномоченное лицо

ФПА КИСАР Версия 0.1

### Оглавление

| 1. | Глоссарий                                        | 2  |
|----|--------------------------------------------------|----|
| 2. | Назначение и описание Системы                    |    |
| 3. | Требования к АРМ пользователя КИС АР             |    |
| 4. | Начало работы                                    | 4  |
|    | 4.1. Регистрация                                 | 4  |
|    | 4.2. Вход в систему                              |    |
|    | 4.3. Заполнение профиля                          |    |
| 5. | Восстановление пароля                            |    |
| 6. | Интерфейс системы                                | 15 |
| 7. | Работа с уведомлениями                           | 17 |
|    | 7.1. Создание уведомления                        |    |
|    | а) Общие сведения о деле                         |    |
|    | b) Сведения о лице, которому назначается адвокат |    |
|    | с) Информация для адвоката                       |    |
|    | d) Предварительный просмотр                      |    |
|    | 7.2. Отмена поручения                            |    |
| 8. | Поддержка                                        |    |

# 1.ГЛОССАРИЙ

| Термин/Сокращение              | Определение                                                                                                    |
|--------------------------------|----------------------------------------------------------------------------------------------------|
| APM                            | Автоматизированное рабочее место                                                                                                    |
| Верификация                    | Процесс подтверждения подлинности данных                                                                                                    |
| ЛК                             | Личный кабинет                                                                                                    |
| Первичный логин и пароль       | Логин и пароль, генерируемые для конкретной роли в организации, предназначенные для регистрации в системе КИС АР                                                                                                    |
| Персональный логин и<br>пароль | Логин и пароль, заведенные при регистрации (или восстановлении<br>пароля), используемые для входа в систему. В качестве логина<br>выступает email                                                                             |
| Уведомление                    | <ul> <li>Сообщение, передаваемое следующими способами:</li> <li>email;</li> <li>статус в ЛК или подпись на соответствующей экранной форме</li> </ul>                                                                          |
| Уведомления/ Поручения         | Уведомление – информация, создаваемая Уполномоченным лицом и<br>направляемая для распределения Адвокатам;<br>Поручение – информация, получаемая Адвокатом для осуществления<br>защиты (представительства) по конкретному делу |

# 2. НАЗНАЧЕНИЕ И ОПИСАНИЕ СИСТЕМЫ

Комплексная информационная система Адвокатуры России (далее КИС AP) обеспечивает взаимодействие Федеральной палаты адвокатов, Адвокатских палат субъектов РФ, адвокатов и должностных лиц уполномоченных органов (судов, следственных комитетов и т.д.) в процессе автоматизированного распределения поручений на защиту по назначению в порядке ст. 50, 51 УПК РФ, ст.50 ГПК РФ и ст.54 КАС РФ.

Система реализована в виде web-портала с интерфейсом для пользователей, роли которых определены в соответствии с доступными функциями.

Пользователи должны обладать квалификацией, обеспечивающей, как минимум:

• базовые навыки работы на персональном компьютере с современными операционными системами (клавиатура, мышь, управление окнами и приложениями, файловая система);

• базовые навыки работы с пакетом MS OFFICE;

• базовые навыки использования интернет-браузера (доступ к вебсайтам, навигация, формы и другие типовые интерактивные элементы вебинтерфейса).

## 3. ТРЕБОВАНИЯ К АРМ ПОЛЬЗОВАТЕЛЯ КИС АР

Для корректной работы системы необходимо, чтобы на рабочем месте пользователя было установлено следующее программное обеспечение:

- 1. Лицензионная операционная система (с последними пакетами обновлений).
- 2. Интернет браузер:
  - Internet Explorer версии 11 и выше;
  - Edge версии 11 и выше;
  - Google Chrome версии 59 и выше;
  - Mozilla Firefox версии 50 и выше;
  - Safari версии 10 и выше.

Операционная система и браузер должны быть предварительно установлены на компьютер пользователя.

На автоматизированном рабочем месте необходим доступ в Интернет со скоростью 1 мб/сек или быстрее.

# 4. НАЧАЛО РАБОТЫ

### 4.1. РЕГИСТРАЦИЯ

Для регистрации в системе выполните следующие шаги:

- 1. Перейдите по ссылке <u>https://cisar.fparf.ru/</u>.
- 2. Нажмите кнопку «Зарегистрироваться».

| л<br>Эле | КИСАР<br>СПОСТАВИИ<br>КОМПЕКСНАЯ<br>ИНВОРИАЦИОННАЯ СИСТЕМА<br>АДВОКАТУРЫ РОССИИ |   |
|----------|---------------------------------------------------------------------------------|---|
|          | ۴~                                                                              |   |
| Пар      | ооль Забыли пароль?                                                             |   |
|          | С                                                                               |   |
|          | Войти.<br>Зарегистрироваться                                                    | - |

3. Введите предоставленные адвокатской палатой вашего субъекта РФ или вашим руководителем (руководителем уполномоченного органа) первичный логин и пароль в соответствующие поля.

#### Нажмите кнопку «Зарегистрироваться».

**Внимание!** В целях обеспечения безопасности время регистрации ограничено **15-ю минутами**.

| КИСАР<br>Гориналисинан<br>Инбормационная система<br>Адвокатуры россии |   |
|-----------------------------------------------------------------------|---|
| Логин                                                                 |   |
|                                                                       |   |
| Пароль                                                                |   |
| h                                                                     | 5 |
|                                                                       |   |
| Зарегистрироваться                                                    |   |

4. Заполните персональные данные: фамилия, имя, отчество (обязательно при наличии), действующая уникальная электронная почта.

Внимание! Указывайте ваш индивидуальный действующий адрес электронной почты, на него придет ссылка для установки пароля. Кроме того, данный адрес электронной почты используется в качестве логина для входа в систему. Данная почта будет необходима для получения уведомлений, восстановления пароля и пр.

| пажмите кнопку «зарегистрироваться».                                                 |
|--------------------------------------------------------------------------------------|
| КИСАР<br>Гориналистика<br>Комплексная<br>информационная система<br>Адвокатуры россии |
| Фамилия                                                                              |
|                                                                                      |
|                                                                                      |
| Имя                                                                                  |
|                                                                                      |
|                                                                                      |
| Отчество                                                                             |
|                                                                                      |
|                                                                                      |
| Электронная почта                                                                    |
|                                                                                      |
|                                                                                      |
|                                                                                      |
| Зарегистрироваться                                                                   |
|                                                                                      |

#### HOWAUTE KUOTKY "SONOFUCT PURDED AT CON

5. Дождитесь уведомление о подтверждении учетной записи по указанной вами индивидуальной электронной почте. Перейдите по ссылке или нажмите кнопку «Установить пароль» для продолжения регистрации.

**Внимание!** Напоминаем, что в целях обеспечения безопасности время регистрации ограничено **15-ю минутами**.

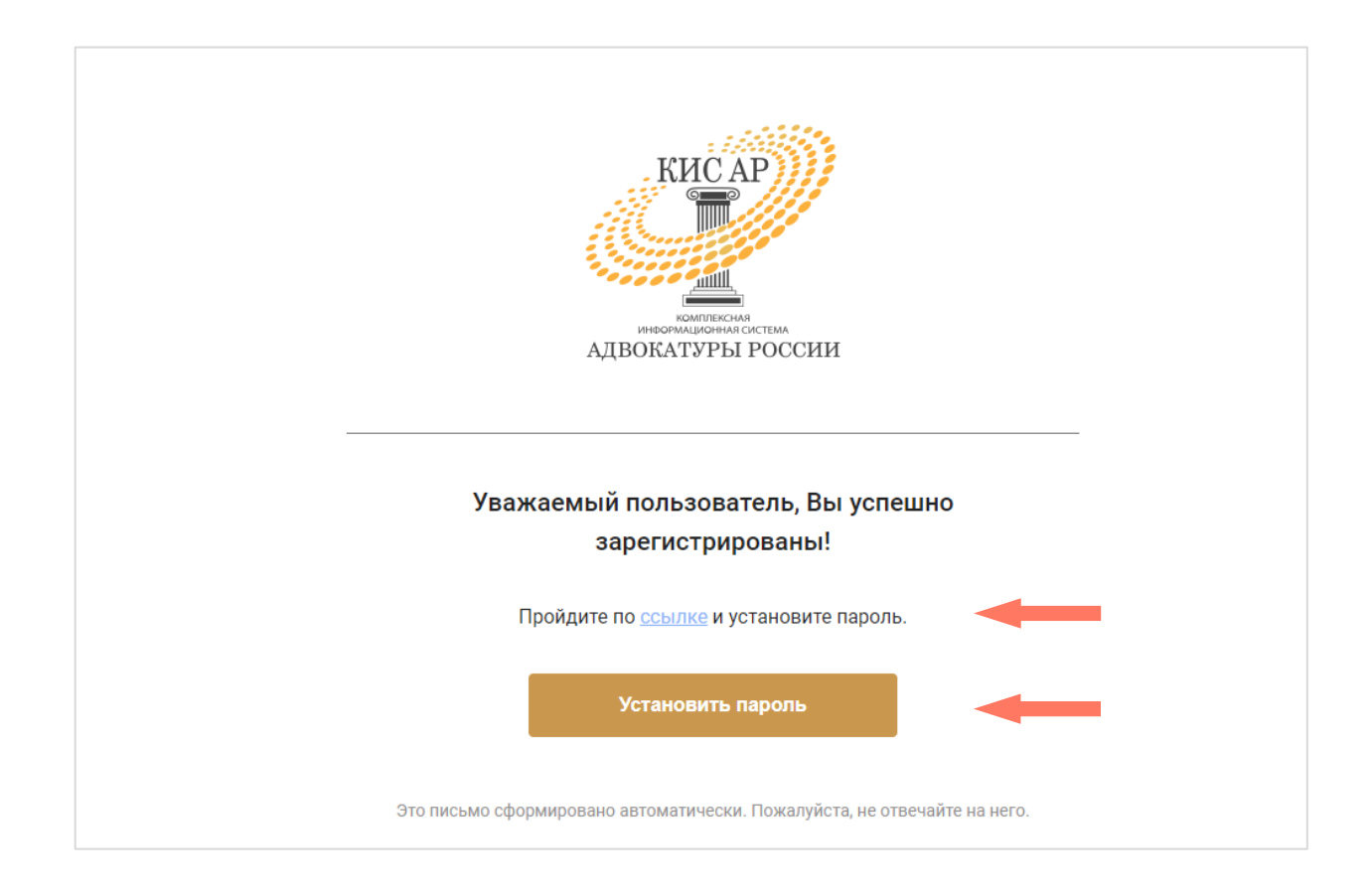

6. Задайте постоянный пароль для входа в систему.

**Примечание:** пароль должен соответствовать следующим правилам безопасности:

- длина пароля не должна быть меньше 8 символов;
- пароль должен содержать одну строчную, одну заглавную латинские буквы и одну цифру;
- недопустимы символы кириллицы.

#### Нажмите кнопку «Зарегистрироваться».

| КИСАР<br>ГОЛИТИТЕНИЯ<br>НОМПЛЕНИИ<br>ИНОМПЛЕНИИ<br>ИНОВИТИТЕНИЯ<br>ИНОВИТИТЕНИЯ<br>ИНОВИТИТЕНИЯ<br>ИНОВИТИТЕНИЯ<br>ИНОВИТИТЕНИЯ<br>ИНОВИТИТЕНИЯ<br>ИНОВИТИТЕНИЯ<br>ИНОВИТИТЕНИЯ<br>ИНОВИТИТЕНИЯ<br>ИНОВИТИТЕНИЯ<br>ИНОВИТИТЕНИЯ |
|----------------------------------------------------------------------------------------------------|
| Придумайте пароль                                                                                                    |
| Повторите пароль                                                                                                    |
| Зарегистрироваться                                                                                                    |

### 4.2. ВХОД В СИСТЕМУ

Для начала работы введите в строке браузера адрес ссылки: <u>https://cisar.fparf.ru/</u>.

Введите электронную почту и созданный пароль в соответствующие поля и нажмите кнопку **«Войти»**.

| К)<br>информа<br>АДВОКАТ<br>Электронная поч | ИСАР<br>ПОЛИТИТА<br>ИСАР<br>ИСАР<br>И |   |
|---------------------------------------------|----------------------------------------------------------------------------------------------------|---|
|                                             | ۴~                                                                                                    |   |
| Пароль                                      | Забыли пароль?                                                                                                    |   |
|                                             | ~                                                                                                    |   |
| Зареги                                      | Войти<br>стрироваться                                                                                                    | - |

**Внимание!** В целях обеспечения безопасности Ваш сеанс работы в системе будет завершен через 15 минут <u>бездействия</u>.

### 4.3. ЗАПОЛНЕНИЕ ПРОФИЛЯ

При первом входе в сервис необходимо заполнить профиль пользователя, содержащий следующие разделы:

- 1. Вкладка «Персональная информация» заполнение персональных данных пользователя:
  - Фамилия;
  - Имя;
  - Отчество (при наличии);
  - Должность;
  - Звание.

| Настройки прос           | филя                        |                                 |             |         |
|--------------------------|-----------------------------|---------------------------------|-------------|---------|
| Персональная информаци   | я                           |                                 |             |         |
| -                        |                             |                                 |             | • Новый |
| Заполните и отправьте на | проверку персональную инфор | мацию, чтобы начать пользоватьс | ся сервисом |         |
| Электронная почта        |                             |                                 |             |         |
| ΦΝΟ                      |                             |                                 |             |         |
| Должность                |                             |                                 |             |         |
| Звание                   |                             |                                 |             |         |
|                          |                             |                                 |             |         |

Информация сгруппирована по блокам. Чтобы развернуть блок информации нажмите кнопку **«Развернуть»**.

| Контактные данные       |   |
|-------------------------|---|
| Не заполнено            | × |
| Служебное удостоверение |   |
| Не заполнено            | * |
|                         |   |

Для скрытия информационного блока нажмите кнопку **Свернуть**».

| Добавочный |            |
|------------|------------|
|            |            |
| Добавочный |            |
|            |            |
|            |            |
|            | Добавочный |

Контактные данные – заполните вашу контактную информацию.

Электронная почта для связи – поле заполнено автоматически, указывается почта, введенная при регистрации. При необходимости, почту можно изменить на другую, но логин остаётся прежним.

|                                |                 |            |    | ^ |
|--------------------------------|-----------------|------------|----|---|
| Рабочий телефон                | +7-             | Добавочный |    |   |
| Мобильный телефон              | +7-             |            |    |   |
| Факс                           | <b>+</b> 7-495' | Добавочный | 55 |   |
| Электронная почта<br>для связи |                 |            |    |   |

Служебное удостоверение – заполните данные вашего служебного удостоверения.

|                     | ^ |
|---------------------|---|
|                     |   |
| Номер удостоверения |   |
| Кем выдано          |   |
| Лата вылачи         |   |

Нажмите кнопку «Сохранить и отправить» для отправки данных на верификацию вашему руководителю (руководителю уполномоченного органа).

| Контактные данные       |                       |
|-------------------------|-----------------------|
| Не заполнено            | ~                     |
| Служебное удостоверение |                       |
| Не заполнено            | ~                     |
|                         |                       |
|                         | Сохранить и отправить |

Вкладка «Организация» – информация об организации, от имени которой осуществляется деятельность.

| Настройки профиля               |                                       |                                                         |
|---------------------------------|---------------------------------------|---------------------------------------------------------|
| Персональная информация Орг     | низация Индивидуальные настройки      |                                                         |
| Следственный Отдел По Нев       | кому Району                           | Изменения сохранены по состоянию на 22.02.20<br>Активни |
| Данные об организации сохранены |                                       |                                                         |
| Полное наименование             | Следственный Отдел По Невскому Району |                                                         |
| Сокращенное наименование        | Следственный Отдел По Невскому Району |                                                         |
| Порядковый номер                | 91                                    |                                                         |
|                                 |                                       |                                                         |

Информация сгруппирована по блокам. Чтобы развернуть блок информации нажмите кнопку **«Развернуть»**.

| Юридический адрес                                             |     |
|---------------------------------------------------------------|-----|
| Юридический адрес: г. Санкт-Петербург, пр-кт. Невский, д. 110 | · · |
| Фактический адрес                                             |     |
| Фактический адрес: г. Санкт-Петербург, пр-кт. Невский, д. 110 | ~   |
| Почтовый адрес                                                |     |
| Почтовый адрес: г. Санкт-Петербург, пр-кт. Невский, д. 110    | ~   |

Для скрытия информационного блока нажмите кнопку **«Свернуть»**.

| Юридический адрес |                    |   |   |
|-------------------|--------------------|---|---|
|                   |                    |   | ^ |
| Субъект           | г. Санкт-Петербург | v |   |
| Район             | Район              | Ŷ |   |
| Город             | Город              | ~ |   |

Заполнение всех адресов в Системе происходит по единому принципу. В поле заполнения адреса поочередно выберите:

- Субъект;
- Район;
- Город;
- Населенный пункт;
- Улицу;
- Дом;
- Корпус (при наличии);
- Строение (при наличии);
- Номер кабинета (при наличии).

Индекс – заполняется автоматически при выборе номера дома. Не редактируется.

Данные необходимо заполнять последовательно, начиная с Субъекта. Введя первое значение, можно перейти к заполнению следующих строк адреса. Этот принцип применим ко всем компонентам адресного поля.

Данные для ввода зависят от того, какие значения были указаны в предыдущих строках.

Вкладка «Индивидуальные настройки» – заполнение индивидуальных настроек пользователя.

Блок «Настройки уведомлений». Отметка об отправке на электронную почту установлена «по умолчанию» и не редактируется.

Установите отметки в столбце с Пуш-уведомлениями, по которым необходимо получать уведомления по перечисленным событиям.

Нажмите кнопку «Сохранить и отправить» для отправки данных на верификацию.

| очнолните и отправате на верификацию «пастроики                                                                                                    | уведомлений»                    |                                                                                             |
|----------------------------------------------------------------------------------------------------|---------------------------------|---------------------------------------------------------------------------------------------|
| полномоченное лицо                                                                                                    |                                 |                                                                                             |
| истемные уведомления                                                                                                    |                                 |                                                                                             |
| Уведомление                                                                                                    | Пуш-уведомление<br>на мобильном | Электронная почт                                                                            |
| Выбрать все значения                                                                                                    |                                 |                                                                                             |
|                                                                                                    |                                 |                                                                                             |
| Получен результат верификации персональных<br>данных                                                                                                    |                                 |                                                                                             |
| Получен результат верификации персональных<br>данных<br>ведомления о распределении                                                                                                    |                                 |                                                                                             |
| Получен результат верификации персональных<br>данных<br>ведомления о распределении<br>Уведомление                                                                                                    | Пуш-уведомление<br>на мобильном | Электронная почт                                                                            |
| Получен результат верификации персональных<br>данных<br>ведомления о распределении<br>Уведомление<br>Выбрать все значения                                                                                    | Пуш-уведомление<br>на мобильном | Электронная почт                                                                            |
| Получен результат верификации персональных<br>данных<br>ведомления о распределении<br>Уведомление<br>Выбрать все значения<br>Уведомление распределено                                                        | Пуш-уведомление<br>на мобильном | <ul> <li>Электронная почта</li> <li>Электронная почта</li> </ul>                            |
| Получен результат верификации персональных<br>данных<br>ведомления о распределении<br>Уведомление<br>Выбрать все значения<br>Уведомление распределено<br>Уведомление не распределено                         | Пуш-уведомление<br>на мобильном | <ul> <li>Электронная почта</li> <li>Электронная почта</li> </ul>                            |
| Получен результат верификации персональных<br>данных<br>ведомления о распределении<br>Уведомление<br>Выбрать все значения<br>Уведомление распределено<br>Уведомление не распределено<br>Уведомление отменено | Пуш-уведомление<br>на мобильном | <ul> <li>Электронная почта</li> <li>Электронная почта</li> <li>Электронная почта</li> </ul> |

# 5. ВОССТАНОВЛЕНИЕ ПАРОЛЯ

Для восстановления пароля на странице входа в систему нажмите «Забыли пароль?».

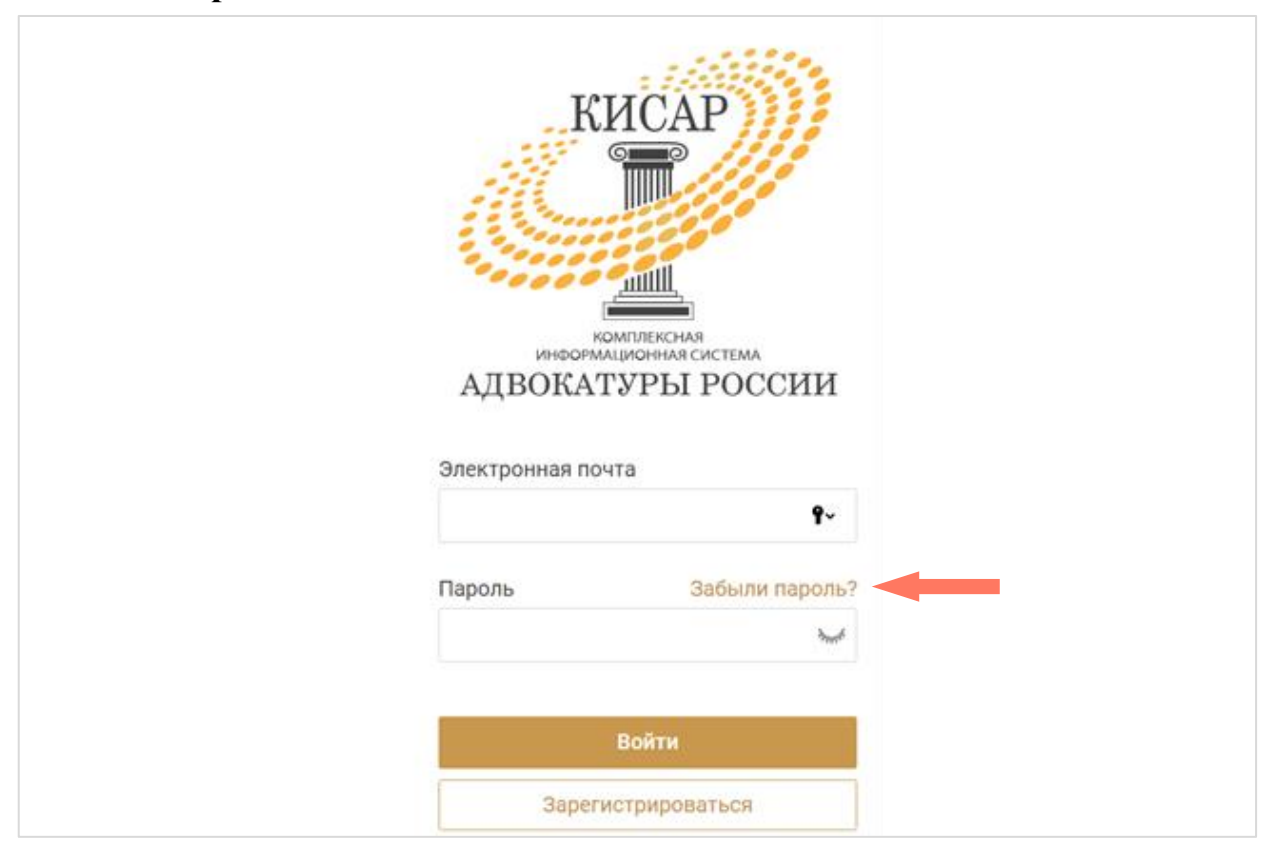

Введите вашу индивидуальную электронную почту, которая была указана при регистрации и нажмите кнопку «Восстановить пароль».

| КИСАР<br>Голинание<br>Комплексная<br>информационная система<br>АДВОКАТУРЫ РОССИИ |
|----------------------------------------------------------------------------------|
| Электронная почта                                                                |
| Восстановить пароль                                                              |
|                                                                                  |

Дождитесь письма на электронную почту и перейдите по ссылке для установления нового пароля.

В открывшемся окне придумайте и повторите пароль, нажмите кнопку «Отправить».

| КИСАР             | СИИ                   |
|-------------------|-----------------------|
| Придумайте пароль |                       |
|                   | h <sub>pere</sub> ct. |
| Повторите пароль  |                       |
|                   | 3 <sub>7976</sub> 4   |
|                   |                       |
| Отправить         |                       |
|                   |                       |

# 6.ИНТЕРФЕЙС СИСТЕМЫ

Интерфейс Системы состоит из следующих компонентов:

- Меню Системы;
- Меню пользователя;
- Рабочее поле.

|         | Меню Си                            | стемы                                                                                                 |               | Меню Пользователя                                    |
|---------|------------------------------------|----------------------------------------------------------------------------------------------------|---------------|------------------------------------------------------|
| KH      | сар))<br>Комплексная ин<br>АДВОКАТ | ноормационная система.<br>ТУРЫ РОССИИ                                                                 |               | Уполномоченное лицо                                  |
| ~~~~~   | <u>at</u>                          |                                                                                                    | ГУ МЕ         | ЗД                                                   |
|         |                                    |                                                                                                    | Проф          | иль                                                  |
| Лои у   | /ведомлен                          | пя                                                                                                    | Выхо          | д                                                    |
| Q Введи | ите ФИО<br>Дата подачи             | Лицо                                                                                                  | Адвокат       | Статус                                               |
|         | 09.02.2021<br>14:30                | Личность не установлена<br>Лицо, в отношении которого проводится<br>проверка сообщения о преступлении | В не назначен | <ul> <li>На автоматическом<br/>назначении</li> </ul> |
|         |                                    |                                                                                                    | Рабочее       | ПОЛЕ                                                 |

*Меню Системы* представляет собой набор разделов для работы с Системой. Доступные разделы зависят от роли авторизированного пользователя.

| меню КИСАР      | комплексная информационная система<br>АДВОКАТУРЫ РОССИИ |
|-----------------|---------------------------------------------------------|
| Мои уведомления | ления                                                   |
|                 | зоката или обвиняемого                                  |

*Меню пользователя* – в разделе представлены пользовательские настройки:

- Профиль просмотр и редактирование профиля пользователя;
- Выход выход из системы.

|         | Уполномоченное лицо | ~ |
|---------|---------------------|---|
| МВД РФ  |                     |   |
| Профиль |                     |   |
| Выход   |                     |   |
|         |                     |   |
|         |                     |   |
|         |                     |   |

*Рабочее поле* представляет собой основную область страницы, в которой пользователь осуществляет работу с Системой.

# 7. РАБОТА С УВЕДОМЛЕНИЯМИ

На странице «Мои уведомления» отображаются записи уведомлений, созданных уполномоченным лицом.

| Мои    | иведомления                      |                         |                 | Создать уведомление |
|--------|----------------------------------|-------------------------|-----------------|---------------------|
| Q Поис | к по ФИО адвоката или обвиняемог | 0                       |                 |                     |
|        | Дата подачи                      | Лицо                    | Адвокат         | Статус              |
| ¢₽     | 19.05.2021<br>11:38              | Личность не установлена | Еще не назначен | На распределении    |
| C D    | <b>19.05.2021</b><br>11:44       | Личность не установлена | Еще не назначен | На распределении    |
| 0 8    | 15.04.2021<br>17:02              | Личность не установлена | Еще не назначен | На распределении    |

Для просмотра расширенной информации кликните «левой кнопкой мыши» на строку с уведомлением. В расширенном просмотре отображаются: системный номер уведомления, данные о деле (вид процесса, стадия, квалификация).

| 1ои у  | /ведомле                   | ния                       |               | Создать уведомлени                        |
|--------|----------------------------|---------------------------|---------------|-------------------------------------------|
| 2 Поис | к по ФИО адвока            | га или обви               |               |                                           |
|        | Дата подачи                | Лицо                      | Адвокат       | Статус                                    |
| 0 8    | <b>12.05.2021</b><br>14:28 | Личность не установлена   | +7-899-       | <ul> <li>Адвокат<br/>назначен</li> </ul>  |
| Поруч  | ение                       |                           | Данные о деле |                                           |
| Систе  | иный Номер                 | № 50-01-2021-<br>00001683 | Вид процесса  | Уголовное<br>судопроизводство<br>(УПК РФ) |
|        |                            |                           | OTO THE TOTO  |                                           |
|        |                            |                           | стадия дела   | преступлении                              |

Для просмотра полной информации уведомления нажмите кнопку «Просмотр» в строке с нужным уведомлением.

| Q Поис | к по ФИО адвоката или обви | няемого                 |                 |
|--------|----------------------------|-------------------------|-----------------|
|        | Дата подачи                | Лицо                    | Адвокат         |
| 0 🗎    | <b>19.05.2021</b><br>11:38 | Личность не установлена | Еще не назначен |
| 0 🗎    | Просмотр                   | Личность не установлена | Еще не назначен |
| ዸዸ     | <b>15.04.2021</b><br>17:02 | Личность не установлена | Еще не назначен |

Откроется страница, которая содержит вкладки с более подробной информацией по делу.

| G | КИС АР № 16                                  | 64                                |         |                           |                       |
|---|----------------------------------------------|-----------------------------------|---------|---------------------------|-----------------------|
|   | Общая информация                             | Сведения из уведомления Работа по | о делу  |                           |                       |
|   | Текущий номер дела<br>Ранее присвоенные номе | неизвестен                        |         |                           |                       |
|   | дел                                          | F                                 |         |                           |                       |
|   | ФИО лица                                     | Личность не установлена           |         |                           |                       |
|   | Список уведомлений                           |                                   |         |                           |                       |
|   | Номер уведомления                            | Уполномоченное лицо               | Адвокат | Реестровый номер Адвоката | Период работы по делу |
|   | 50-01-2021-00001699                          | МВД РФ                            |         |                           |                       |
|   |                                              |                                   |         |                           |                       |

### 7.1. СОЗДАНИЕ УВЕДОМЛЕНИЯ

Для создания нового уведомления нажмите кнопку «Создать уведомление».

| Мои    | уведомления                |                         |                 | Создать уведомление                  |
|--------|----------------------------|-------------------------|-----------------|--------------------------------------|
| Q Поис | ж по ФИО адвоката или обви | иняемого                |                 |                                      |
|        | Дата подачи                | Лицо                    | Адвокат         | Статус                               |
| 0      | <b>19.05.2021</b><br>11:38 | Личность не установлена | Еще не назначен | <ul> <li>На распределении</li> </ul> |

Также предусмотрена возможность создания нового уведомление путем копирования данных уже созданных уведомлений. Таким образом, уведомление заполняется не «с нуля». Заполнение уведомления происходит с помощью редактирования полей и занесением корректных/новых данных.

Для этого нажмите кнопку «Создать копию» в строке с нужным уведомлением и перейдите к редактированию.

| Мои уведомления              | я                       |                 | Создать уведомление |
|------------------------------|-------------------------|-----------------|---------------------|
| Q. Поиск по ФИО адвоката или | и обвиняемого           |                 |                     |
| Дата подачи                  | Лицо                    | Адвокат         | Статус              |
| Создать копию                | Личность не установлена | Еще не назначен | е На распределении  |
| C 205.2021                   | Личность не установлена | Еще не назначен | На распределении    |

Создание уведомления состоит из четырех шагов.

- а) Общие сведения о деле
- В разделе заполняются общие сведения о деле:

| •                                 |                                              |                                               |                                                                | 0                                  |   | 0                           |
|-----------------------------------|----------------------------------------------|-----------------------------------------------|----------------------------------------------------------------|------------------------------------|---|-----------------------------|
| Общие сведения о деле             | Сведения о лице, котор<br>назначается адвока | рому<br>ат                                    |                                                                | Информация для<br>адвоката         |   | Предварительный<br>просмотр |
| Данные о деле                     |                                              |                                               |                                                                |                                    |   |                             |
| Вид процесса                      | Укажите вид про                              | цесса                                         |                                                                |                                    | ~ |                             |
| Текущий номер дела                | Nº                                           | Вид                                           | Укажите вид                                                    |                                    | ~ |                             |
|                                   | Добавить ранее п                             | рисвоенн                                      | ый номер дела                                                  |                                    |   |                             |
| Реквизиты решения о<br>назначении | Вид решения                                  | *                                             | Номер                                                          | дд.мм.гггг                         | Ħ |                             |
| Стадия дела                       |                                              |                                               | ~                                                              |                                    |   |                             |
| Квалификация                      |                                              |                                               |                                                                | ~                                  |   |                             |
|                                   | Статья Ч                                     | асть                                          | Пункт                                                          | Подпункт                           |   |                             |
|                                   | Добавить                                     |                                               |                                                                |                                    |   |                             |
| Процессуальный статус лица        |                                              |                                               |                                                                |                                    | ~ |                             |
| Документы к делу                  |                                              | Перетаци<br>Размер: д                         | ите сюда файлы для<br>10 5 мб. Не более 40                     | а загрузки.<br>файлов.             |   |                             |
|                                   | Выбрать                                      | Тип файл<br>.PDF,.DOC<br>Рекоменµ<br>файлов — | ов:<br>,.DOCX,.XLS,.JPEG,.H<br>1уемое разрешение<br>· 300 dpi. | IEIC, PNG, JPG.<br>для графических |   |                             |
| Примечание                        | Дополнительная                               | информа                                       | ция                                                            |                                    |   |                             |
|                                   |                                              |                                               |                                                                |                                    |   |                             |

- 1. Вид процесса выберите значение из списка. Доступные значения:
  - Уголовное судопроизводство (УПК РФ);
  - Гражданское судопроизводство (ГПК РФ);
  - Административное судопроизводство (КАС РФ);
  - Производство по делам об административных правонарушениях (КоАП РФ).
- 2. Текущий номер дела введите номер дела и выберите его вид из списка. Для добавления ещё одного номера дела нажмите «Добавить ранее присвоенный номер дела».

| Текущий номер дела  | Nº               | Вид       | Укажите ви   | д ~ |
|---------------------|------------------|-----------|--------------|-----|
|                     | Добавить ранее п | рисвоенны | ый номер дел | a   |
| Реквизиты решения о | Вид решения      | ~         | Номер        |     |

- 3. Реквизиты решения о назначении выберите вид решения, его номер и дату.
- 4. Стадия дела выберите значение из списка.
- 5. Квалификация заполните квалификацию дела. Выберите значение из списка, укажите статью, часть, пункт и подпункт. В выпадающих списках для статьи, пункта, подпункта отображаются ранее введенные номера, если нужное значение отсутствует в списке, введите необходимое значение в соответствующее поле. При отправке уведомления в систему данные сохранятся в системе. В следующий раз эти данные будут доступны для выбора из списка значений.

Нажмите «Добавить» для добавления еще одной квалификации.

| Квалификация |          |       |       | ~        |
|--------------|----------|-------|-------|----------|
|              | Статья   | Часть | Пункт | Подпункт |
|              | Добавить |       |       |          |

Для удаления нажмите кнопку 🔟 «Удалить».

| Квалификация |          |       |       | ~        |
|--------------|----------|-------|-------|----------|
|              | Статья   | Часть | Пункт | Подпункт |
|              |          |       |       | <b>—</b> |
|              | Статья   | Часть | Пункт | Подпункт |
|              | Добавить |       |       |          |

- 6. Доп. информация установите отметку «Дело с присяжными заседателями». Отображается только если в поле «Вид процесса» выбрано значение «Уголовное судопроизводство (УПК РФ)» и стадии процесса:
  - 1-я инстанция;
  - Апелляционная инстанция;
  - Кассационная инстанция;
  - Надзорная инстанция;
  - Мера пресечения;
  - Исполнение приговора (УДО и др.);
  - Иное.

- 7. Процессуальный статус лица выберите из списка статус лица. При выборе вида процесса отображаются следующие процессуальные статусы:
  - Уголовное судопроизводство (УПК РФ):
    - Лицо, в отношении которого проводится проверка сообщения о преступлении;
    - Задержанный;
    - о Подозреваемый;
    - о Обвиняемый;
    - Подсудимый;
    - Осужденный;
    - Несовершеннолетний потерпевший;
    - о Иное;
  - Гражданское судопроизводство (ГПК РФ):
    - о Ответчик, место жительства которого неизвестно;
    - Лицо, по которому решается вопрос о принудительной госпитализации или освидетельствовании;
    - о Иное;
  - Административное судопроизводство (КАС РФ):
    - о Ответчик, место жительства которого неизвестно;
    - Лицо, по которому решается вопрос о принудительной госпитализации или освидетельствовании;
    - о Иное;
  - Производство по делам об административных правонарушениях (КоАП РФ):
    - Лицо, в отношении которого ведется производство по КоАП РФ.
- 8. Документы к делу нажмите кнопку **«Выбрать»** или переместите файлы в область загрузки для прикрепления дополнительных документов по делу.
- 9. Примечание добавьте примечание, при необходимости.

Нажмите кнопку «Далее» для перехода на следующий шаг.

b) Сведения о лице, которому назначается адвокат

В разделе заполняется информация о лице, которому требуется адвокат.

Нажмите кнопку «Добавить лицо».

| Общие сведения о деле                  | Сведения о лице, которому<br>назначается адвокат              | Информация для<br>адвоката | Предварители |
|----------------------------------------|---------------------------------------------------------------|----------------------------|--------------|
| _                                      |                                                               | appener to a t             |              |
| ица, которым назначается адвон         | ат                                                            |                            |              |
| Ιοδοριτο σμικο κοτορομιν τροδυστος ο σ | F                                                             |                            |              |
| цооавьте лицо, которому требуется ад   | зокат. Если в деле участвует несколько лиц, добавьте их всех. |                            |              |
| Добавить лицо                          | окат. Если в деле участвует несколько лиц, дооавьте их всех.  |                            |              |
| Добавить лицо                          | окат. Если в деле участвует несколько лиц, дооавьте их всех.  |                            |              |
| добавить лицо                          | окат. Если в деле участвует несколько лиц, дооавьте их всех.  |                            |              |
| Добавить лицо                          | окат. Если в деле участвует несколько лиц, дооавьте их всех.  |                            |              |
| дооавые лицо, которому треоуется ад    | окат. Если в деле участвует несколько лиц, дооавьте их всех.  |                            |              |
| дооавые лицо, которому треоуется ад    | окат. Если в деле участвует несколько лиц, дооавьте их всех.  |                            | ла           |

После этого перейдите к заполнению карточки.

| ФИО ЛИЦА                                                                                                    | Фамилия                                                                | Имя                                                                   | Отчество                                                                                         |
|----------------------------------------------------------------------------------------------------|------------------------------------------------------------------------|-----------------------------------------------------------------------|--------------------------------------------------------------------------------------------------|
|                                                                                                    | Личность не уст                                                        | тановлена                                                             |                                                                                                  |
| Дата рождения                                                                                                    | дд.мм.гггг [                                                           |                                                                       |                                                                                                  |
|                                                                                                    | Дата рождения                                                          | неизвестна                                                            |                                                                                                  |
| Лоп.информация                                                                                                    | Не владеет рус                                                         | ским языком                                                           |                                                                                                  |
| цоплицормации                                                                                                    | 🗌 Лицо без гражд                                                       | анства                                                                |                                                                                                  |
|                                                                                                    | Имеет инвалид                                                          | ность                                                                 |                                                                                                  |
|                                                                                                    | Имеет установл                                                         | тенное психическое                                                    | расстройство                                                                                     |
|                                                                                                    | Имеет установл                                                         | тенные опасные заб                                                    | олевания                                                                                         |
|                                                                                                    | Иное                                                                   |                                                                       |                                                                                                  |
|                                                                                                    | Пополнительног                                                         | информация                                                            |                                                                                                  |
| Іримечание                                                                                                    | дополнительная                                                         | информация                                                            |                                                                                                  |
|                                                                                                    |                                                                        |                                                                       |                                                                                                  |
|                                                                                                    |                                                                        |                                                                       |                                                                                                  |
|                                                                                                    |                                                                        |                                                                       |                                                                                                  |
|                                                                                                    |                                                                        |                                                                       |                                                                                                  |
| Сведения об иных з                                                                                                    | ащитниках/предст                                                       | гавителях                                                             |                                                                                                  |
|                                                                                                    |                                                                        |                                                                       |                                                                                                  |
| Подтверждаю, что і                                                                                                    | мне неизвестно о на                                                    | личии у лица иных з                                                   | ащитников/представител                                                                           |
| MARRING CLAIVE AD                                                                                                    |                                                                        |                                                                       |                                                                                                  |
| имеющих отатус ад                                                                                                    | BOKATA                                                                 |                                                                       |                                                                                                  |
| Иные защитники/пред                                                                                                    | цставители, имеющи                                                     | е статус адвоката                                                     |                                                                                                  |
| Иные защитники/пред<br>Процессуальный                                                                                                    | цставители, имеющи                                                     | е статус адвоката                                                     | ~                                                                                                |
| инсющих отатус ад<br>Иные защитники/пред<br>Процессуальный<br>статус                                                                                                    | цставители, имеющи                                                     | е статус адвоката                                                     | ~                                                                                                |
| инсющих отатус ад<br>Иные защитники/пред<br>Процессуальный<br>статус                                                                                                    | цставители, имеющи                                                     | е статус адвоката                                                     | ~                                                                                                |
| инеющих отатус ад<br>Иные защитники/пред<br>Гроцессуальный<br>статус<br>Номер в реестре<br>адвокатов                                                                                                    | цставители, имеющи                                                     | е статус адвоката                                                     | ~                                                                                                |
| Иные защитники/пред<br>Процессуальный<br>статус<br>Номер в реестре<br>адвокатов                                                                                                    | аставители, имеющи                                                     | е статус адвоката                                                     | ~                                                                                                |
| инсющих отатус ад<br>Иные защитники/пред<br>Процессуальный<br>статус<br>Чомер в реестре<br>адвокатов<br>ФИО защитника/                                                                                                   | амилия                                                                 | е статус адвоката                                                     | •<br>Отчество                                                                                    |
| имеющих отатус ад<br>Іные защитники/пред<br>Татус<br>Номер в реестре<br>одвокатов<br>РИО защитника/<br>представителя                                                                                                    | атавители, имеющие<br>Фамилия                                          | е статус адвоката                                                     | •<br>Отчество                                                                                    |
| имеющих отатус ад<br>Іные защитники/пред<br>Томер в реестре<br>одвокатов<br>РИО защитника/<br>представителя                                                                                                    | аставители, имеющие<br>Фамилия                                         | е статус адвоката                                                     | •<br>Отчество                                                                                    |
| Иные защитники/пред<br>Процессуальный<br>статус<br>Чомер в реестре<br>адвокатов<br>ФИО защитника/<br>представителя<br>Контактный телефон                                                                                 | аставители, имеющие фамилия                                            | е статус адвоката                                                     | Отчество                                                                                         |
| Иные защитники/пред<br>Процессуальный<br>статус<br>Чомер в реестре<br>адвокатов<br>ФИО защитника/<br>представителя<br>Контактный телефон<br>Примечание                                                                   | амилия<br>Дополнительная                                               | е статус адвоката<br>Имя<br>информация                                | •<br>Отчество                                                                                    |
| имеющих отатус ад<br>Іные защитники/пред<br>Татус<br>Номер в реестре<br>одвокатов<br>РИО защитника/<br>представителя<br>Контактный телефон<br>Тримечание                                                                 | аставители, имеющие<br>Фамилия<br>Дополнительная                       | е статус адвоката<br>Имя<br>информация                                | Отчество                                                                                         |
| имеющих отатус ад<br>Іные защитники/пред<br>Татус<br>Номер в реестре<br>двокатов<br>РИО защитника/<br>представителя<br>Контактный телефон<br>Примечание                                                                  | аставители, имеющие<br>Фамилия<br>Дополнительная                       | е статус адвоката<br>Имя<br>информация                                | Отчество                                                                                         |
| Иные защитники/пред<br>Процессуальный<br>статус<br>Чомер в реестре<br>адвокатов<br>ФИО защитника/<br>представителя<br>Контактный телефон<br>Примечание                                                                   | аставители, имеющие<br>Фамилия<br>Дополнительная                       | е статус адвоката<br>Имя<br>информация                                | Отчество                                                                                         |
| Иные защитники/пред<br>Процессуальный<br>статус<br>Чомер в реестре<br>адвокатов<br>ФИО защитника/<br>представителя<br>Контактный телефон<br>Примечание                                                                   | аставители, имеющие<br>Фамилия<br>Дополнительная                       | е статус адвоката                                                     | Отчество                                                                                         |
| Иные защитники/пред<br>Процессуальный<br>статус<br>Чомер в реестре<br>адвокатов<br>ФИО защитника/<br>представителя<br>Контактный телефон<br>Примечание                                                                   | аставители, имеющие<br>Фамилия<br>Дополнительная                       | е статус адвоката                                                     | Отчество                                                                                         |
| Иные защитники/пред<br>Процессуальный<br>статус<br>Номер в реестре<br>адвокатов<br>ФИО защитника/<br>представителя<br>Контактный телефон<br>Примечание<br>Добавить иного зац                                             | аставители, имеющие<br>Фамилия<br>Дополнительная                       | е статус адвоката<br>Имя<br>информация                                | Отчество                                                                                         |
| Иные защитники/пред<br>Процессуальный<br>статус<br>Номер в реестре<br>адвокатов<br>ФИО защитника/<br>представителя<br>Контактный телефон<br>Примечание<br>Добавить иного зац                                             | аставители, имеющин<br>Фамилия<br>Дополнительная                       | е статус адвоката                                                     | •<br>Отчество                                                                                    |
| Листощих отатус ад<br>Иные защитники/пред<br>Троцессуальный<br>статус<br>Номер в реестре<br>адвокатов<br>ФИО защитника/<br>тредставителя<br>Контактный телефон<br>Тримечание<br>Добавить иного зац<br>В деле присутствук | аставители, имеющия<br>Фамилия<br>Дополнительная<br>цитника/представит | е статус адвоката<br>Имя<br>информация<br>еля                         | • Отчество                                                                                       |
| Иные защитники/пред<br>Процессуальный<br>статус<br>Номер в реестре<br>адвокатов<br>РИО защитника/<br>представителя<br>Контактный телефон<br>Примечание<br>Добавить иного зац                                             | аставители, имеющие<br>Фамилия<br>Дополнительная<br>цитника/представит | е статус адвоката<br>Имя<br>информация<br>еля                         | • Отчество                                                                                       |
| Иные защитники/пред<br>Процессуальный<br>статус<br>Номер в реестре<br>адвокатов<br>ФИО защитника/<br>представителя<br>Контактный телефон<br>Примечание<br>В деле присутствук                                             | аставители, имеющин<br>Фамилия<br>Дополнительная<br>цитника/представит | е статус адвоката<br>Имя<br>информация<br>еля<br>представители, не им | •<br>Отчество                                                                                    |
| Иные защитники/пред<br>Процессуальный<br>статус<br>Номер в реестре<br>адвокатов<br>ФИО защитника/<br>представителя<br>Контактный телефон<br>Примечание<br>Добавить иного зац                                             | аставители, имеющия<br>Фамилия<br>Дополнительная<br>цитника/представит | е статус адвоката<br>Имя<br>информация<br>вредставители, не им        | <ul> <li>Отчество</li> <li>Отчество</li> <li>меющие статус адвоката</li> <li>Добавить</li> </ul> |

Заполните поля формы:

- 1. Введите ФИО. Если личность не установлена установите отметку «Личность не установлена».
- 2. Укажите дату рождения. Если дата рождения неизвестна установите отметку «Дата рождения неизвестна».
- 3. Установите отметки дополнительной информации, при необходимости.
- 4. Заполните сведения об иных защитниках/представителях, имеющих статус адвоката, если данная информация известна.
  - а. В выпадающем списке укажите процессуальный статус защитника.

Введите номер адвоката в реестре в формате XX/XXXX. Если адвокат зарегистрирован в системе, его ФИО и контактный телефон загрузятся автоматически. Если адвокат не найден в системе, укажите ФИО и контактный телефон защитника/представителя.

| Сведения об иных за                      | щитниках/представ              | ителях               |                        |
|------------------------------------------|--------------------------------|----------------------|------------------------|
| Подтверждаю, что м<br>имеющих статус адв | не неизвестно о налич<br>оката | ии у лица иных защит | гников/представителей, |
| Иные защитники/предс                     | тавители, имеющие ст           | атус адвоката        |                        |
| Процессуальный<br>статус                 |                                |                      | ~                      |
| Номер в реестре<br>адвокатов             |                                |                      |                        |
| ФИО защитника/<br>представителя          | Фамилия                        | Имя                  | Отчество               |
| Контактный телефон                       |                                |                      |                        |
| Примечание                               | Дополнительная ин              | формация             |                        |

b. Если иные защитники/представители не участвуют в деле, установите отметку «Подтверждаю, что мне не известно о наличии у лица иных защитников/представителей, имеющих статус адвоката».

Сведения об иных защитниках/представителях

Подтверждаю, что мне не известно о наличии у лица иных защитников/представителей, имеющих статус адвоката

- 5. Уточните информацию по иным защитникам/представителям, не имеющих статус адвоката.
  - а. Если в деле участвуют защитники/представители, не имеющие статус адвоката, установите отметку «В деле присутствуют иные защитники/представители, не имеющие статус адвоката», и заполните поля формы.

| Іроцессуальный<br>татус         |                |              | ~        |
|---------------------------------|----------------|--------------|----------|
| ФИО защитника/<br>представителя | Фамилия        | Имя          | Отчество |
| Контактный телефон              |                |              |          |
| Тримечание                      | Дополнительная | я информация |          |
|                                 |                |              |          |

Для добавления защитника нажмите кнопку «Добавить иного защитника».

b. Если иные защитники/представители, не имеющие статус адвоката, не участвуют в деле, то оставьте отметку в неактивном положении.

Для сохранения внесенных данных и добавления лица нажмите кнопку «Добавить лицо».

Для редактирования информации о лице, которому требуется защитник, нажмите кнопку *Редактировать запись»*.

| Новое уведомление                 |                      |                  |                |
|-----------------------------------|----------------------|------------------|----------------|
| ✓ Общие сведения о деле           | Сведения о ли        | це, которому     | Информация для |
| Лица, которым назначается адвокат | назначаетс           | я адвокат        | адвоката       |
| ФИО                               | Дата рождения        | Доп. информация  |                |
| Редактировать запись НОВЛЕНа      | Дата рождения неизве | стна             |                |
| Добав, тицо                       |                      |                  |                |
|                                   |                      |                  |                |
| Лля удаления запи                 | си нажмите 🔟         | «Vлапить запись» |                |

| Новое уведомление     |                             |                           |                            |
|-----------------------|-----------------------------|---------------------------|----------------------------|
| Общие сведения о деле | Сведения о ли<br>назначаето | це, которому<br>я адвокат | Информация для<br>адвоката |
| ФИО                   | Дата рождения               | Доп. информация           |                            |
| Добавить х            | Дата рождения неизвес       | стна                      |                            |

Для добавления нескольких лиц – повторно нажмите кнопку «Добавить лицо» в разделе «Лица, которым назначается адвокат».

| Общие сведения о деле         Сведения о лице, которому<br>назначается адвокат         Информация для<br>адвоката           Лица, которым назначается адвокат         ФИО         Дата рождения         Доп. информация           ФИО         Дата рождения неизвестна         Иные защитники           Гол. информация         Иные защитники         Иные защитники | повое уведомление                 |                          |                 |                |                |
|----------------------------------------------------------------------------------------------------|-----------------------------------|--------------------------|-----------------|----------------|----------------|
| Лица, которым назначается адвокат         адвоката           ФИО         Дата рождения         Доп. информация         Иные защитники           Голичность не установлена         Дата рождения неизвестна         С         С                                                                                                    | Общие сведения о деле             | Сведения о лице, к       | OTODOMY         | Информация для |                |
| ФИО     Дата рождения     Доп. информация     Иные защитники       Голичность не установлена     Дата рождения неизвестна     Соп. информация     Иные защитники                                                                                                    | Лица, которым назначается адвокат |                          |                 |                |                |
| Личность не установлена<br>Дата рождения неизвестна                                                                                                    | ФИО                               | Дата рождения            | Доп. информация | ŀ              | 1ные защитники |
|                                                                                                    | Личность не установлена           | Дата рождения неизвестна |                 |                |                |

Нажмите кнопку «Далее» для перехода к следующей странице.

#### с) Информация для адвоката

Заполните информацию о месте и времени прибытия адвоката:

1. Информация о времени и месте – укажите дату, время и наименование органа. Выберите уже существующее значение из списка «Место прибытия», или выберите пункт иное и внесите описание места прибытия.

| Новое уведо           | иление                                               |                |                 |
|-----------------------|------------------------------------------------------|----------------|-----------------|
| Общие сведения о деле | Сведение о нице, которому<br>назничается далокат     | Информация для | Предварительный |
| Информация о време    | ни и месте                                           |                |                 |
| Дата и время          | 23.07.2021 📋 11:10                                   |                |                 |
|                       | Срочное                                              |                |                 |
| Место для прибытия    | Иное                                                 |                |                 |
|                       | 1                                                    |                |                 |
| Адрес для прибытия    |                                                      |                |                 |
| Субъект               | обл. Московская ———————————————————————————————————— |                |                 |
| Район                 | Район                                                |                |                 |

2. Адрес прибытия – укажите точный адрес прибытия.

| Место для прибытия | Иное ~           |  |
|--------------------|------------------|--|
|                    | Укажите описание |  |

3. Примечания – добавьте примечание, при необходимости.

Нажмите кнопку «Далее» для перехода к следующей странице.

d) Предварительный просмотр

Внимательно проверьте данные указанные в уведомлении.

При необходимости возврата к предыдущему шагу нажмите кнопку «Редактировать уведомление».

Если до начала процессуального действия времени осталось меньше допустимого, будет показано предупреждение:

| 4 | Внимание, в связи с превышением установленного допустимого времени до начала времени процессуального действия (8ч.) своевременное прибытие адвоката к месту его проведения не может быть гарантировано с учетом территориальной удаленности, транспортной доступности, возможности отнесения транспортных расходов к процессуальным издержкам и иных условий и обстоятельств, влияющих на время прибытия адвоката. |
|---|----------------------------------------------------------------------------------------------------|
|   | Если до наступления указанного Вами времени назначение адвоката не произойдет, распределение уведомления будет прекращено и потребуется направление нового<br>уведомления с иной информацией о дате и времени.                                                                                                    |
|   | 🔲 Я ознакомлен с рисками. Все равно отправить уведомление                                                                                                    |

Если вы уверены в необходимости создания уведомления, установите отметку «Я ознакомлен с рисками. Все равно отправить уведомление».

Для создания уведомления нажмите кнопку «Отправить

уведомление».

| ненее КИСАР КОМПЛЕКСНАЯ ИНФОРМАЦИОННАЯ С | метам<br>СГН                                                     | Августовский Макар Веремеевич<br>Уполномоченное лицо |
|------------------------------------------|------------------------------------------------------------------|------------------------------------------------------|
| Квалификация                             |                                                                  |                                                      |
| Доп. информация                          | Дело о присяжными заседателями                                   |                                                      |
| Сведения о лицах, которым на:            | значается адвокат                                                |                                                      |
| Личность не установлена                  |                                                                  |                                                      |
| Дата рождения                            | Дата рождения неизвестна                                         |                                                      |
| Данные об уполномоченном ор              | огане                                                            |                                                      |
| Наименование органа                      | Следственный отдел по г. Истра Главного следственного управления |                                                      |
| Юридический адрес                        | 143500, обл. Московская, г. Истра, ул. Первомайская, д. 2        |                                                      |
| Данные об уполномоченном ли              | ице                                                              |                                                      |
| ΦΝΟ                                      |                                                                  |                                                      |
| Должность                                | начальник                                                        |                                                      |
| Звание                                   | майор                                                            |                                                      |
| Электронная почта                        |                                                                  |                                                      |
|                                          |                                                                  |                                                      |
|                                          |                                                                  |                                                      |
| Редактировать уведомление                |                                                                  | Отправить уведомление                                |

**Внимание!** Распределение заявок без флага «Срочная» происходит только в рабочее время. Рабочим временем по умолчанию считается период:

- с 8:00 до 21:59 в рабочие дни;
- с 10:00 до 17:59 в выходные и праздничные нерабочие дни.

Срочные уведомления распределяются вне зависимости от времени сразу после поступления в систему.

### 7.2. ОТМЕНА ПОРУЧЕНИЯ

Отмена поручения возможна только до момента назначения адвоката. Для отмены поручения выполните следующие шаги:

1. Откройте через кнопку (Просмотр» поручение, которое необходимо отменить.

| Ν | Иои уведомления                      |                         |  |
|---|--------------------------------------|-------------------------|--|
|   | Q Поиск по ФИО адвоката или обвиняем | οгο                     |  |
|   | Дата подачи                          | Лицо                    |  |
|   | Просмотр                             | Личность не установлена |  |
|   | 1915.2021<br>11:44                   | Личность не установлена |  |

#### 2. Перейдите на вкладку «Сведения из уведомления».

| КИСАР КОМПЛЕКСНАЯ ИНФОРМАЦИОННАЯ С АДВОКАТУРЫ РОС                       | истема<br>СИН                                              |  |
|-------------------------------------------------------------------------|------------------------------------------------------------|--|
| с КИС АР № 1664 Общая информация Сведения из уведомления Работа по делу |                                                            |  |
| Общие сведения об уведомлен                                             | ии                                                         |  |
| Системный номер уведомления                                             | № 50-01-2021-00001699                                      |  |
| Дата и время создания уведомления                                       | 19.05.2021, 11:38                                          |  |
| Информация о времени и мест                                             | e                                                          |  |
| Дата и время                                                            | 23.07.2021, 11:10                                          |  |
| Место для прибытия                                                      | 1                                                          |  |
| Адрес для прибытия                                                      | обл. Московская, г. Балашиха, проезд. 40 лет Октября, д. 1 |  |

#### 3. Нажмите кнопку «Отменить уведомление».

| Данные об уполномоченном лице |                          |  |
|-------------------------------|--------------------------|--|
| ФИО                           | Service Service Services |  |
| Должность                     | Taxanger                 |  |
| Рабочий телефон               | +7-555                   |  |
| Телефон для связи             | +7-555-                  |  |
| Электронная почта             | testucion all'oator com  |  |
|                               |                          |  |
|                               |                          |  |
| Отменить увеломление          |                          |  |
| отменить уведомление          |                          |  |

4. Заполните причину отмены поручения: введите текст в поле «Комментарий». Для добавления документа нажмите кнопку «Выбрать» или переместите файл в область загрузки.

| Отмена заявки          |                                                                                                    |
|------------------------|----------------------------------------------------------------------------------------------------|
| Комментарий            |                                                                                                    |
| Прикрепить<br>документ | Перетащите сюда файлы для загрузки. Размер одного файла<br>до 10 Мб. Допустимые расширения файлов: .PDF, .DOC, .DOCX,<br>.XLS, .JPEG, .HEIC, .PNG. Рекомендуемое разрешение для<br>графических файлов — 300 dpi |
|                        | Advocate_assigment.doc, 17KB Image: advocate_assigment.doc, 17KB Image: advocate_assigment.doc, 17KB                                                                                                    |
|                        | Отмена Сохранить изменения                                                                                                    |
| 5. Нажмите             | кнопку «Сохранить изменения» для подтверждения                                                                                                    |

действия.

# 8.ПОДДЕРЖКА

Подать обращение в техническую поддержку можно через электронную почту.

При подаче обращения необходимо предоставить следующую информацию:

- Детальное описание ошибки (последовательность действий);
- Актуальный скриншот ошибки, время ошибки;
- Описание окружения (браузер, операционная система);
- ФИО, логин пользователя.